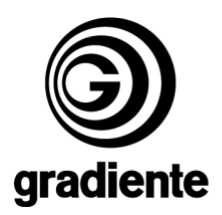

## **INFORMATIVO TÉCNICO**

1/2

| DEPARTAMENTO | DATA     | ABRANGÊNCIA | NÚMERO | REVISÃO |
|--------------|----------|-------------|--------|---------|
| SAT          | 13/09/06 | GERAL       | 488/06 | 0       |
|              |          |             |        |         |

## Procedimentos para inicialização de memória e ajuste de menu técnico TVC.

Informamos aos Srs. técnicos os procedimentos de ajustes, inicialização de memória e "menu" técnico, nos modelos **TV1423 / TF2140.** 

Ao ser substituído o IC102 "memória", deverá obrigatoriamente ser executado o ajuste de iniciação de memória.

## Inicia lização de memória

- Retire o cabo de força da tomada
- Aperte as teclas "menu" e volume ? (menos) no painel frontal, ligue o "plug" na tomada, em seguida, aperte a tecla "mute" do controle remoto, mantenha as teclas "menu" e volume? (menos) do painel e "mute" do controle remoto apertadas durante no mínimo 10 segundos, solte-as logo após.
- Ligue o "power", deverá aparecer na tela uma mensagem de ajuste siga o procedimento.

## Ajuste de "menu" técnico

- Desligue da tomada o cabo de força do televisor
- Aperte a tecla "menu" do painel frontal, conecte o "plug" na tomada, mantenha a tecla menu apertada por dois segundos, em seguida, solte e aperte a tecla volume? (mais) por mais dois segundos. O aparelho vai para "Stand by".
- Pressione o "power" para ligar o aparelho, em seguida, aperte a tecla "menu", irá aparecer o menu de serviços (conforme desenho abaixo). Use as teclas de volume para trocar as telas e as teclas canais para selecionar o ajuste, tecla de menu para entrar no ajuste, volume (+) para incremento, volume (–) para decremento, tecle menu para sair do ajuste;

|                                      |            | 1/2                 |
|--------------------------------------|------------|---------------------|
| SAT – Serviço de Assistência Técnica | ELABORAÇÃO | Ricardo Scabuzzi    |
| Gradiente Eletrônica S/A.            | APROVAÇÃO  | Luiz Akio Matsumoto |

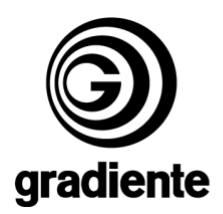

- Selecione **MODELO** do **"menu"** de serviços abaixo, configure o número do modelo correto, antes de iniciar os ajustes, conforme tabela abaixo.
- Pressione "power" para sair do "menu" de ajustes.

| MODELO | COFIGURAÇÃO |
|--------|-------------|
| TV1423 | → 17        |
| TF2140 | → 18        |

| SERVIÇO | SERVIÇO | SERVIÇO | SERVIÇO | SERVIÇO | SERVIÇO |
|---------|---------|---------|---------|---------|---------|
| AGCS    | VA      | HSH     | BLR-N   | BLR-C   | BLR-W   |
| AGCT    | SBL     | HSHYU   | BLG-N   | BLG-C   | BLG-W   |
| FFI     | SC      | VHA     | WR-N    | WR-C    | WR-W    |
| CL      | VS      | PUV     | WG-N    | WG-C    | WG-W    |
| RI KCR  | VSH     | FSI     | WR-N    | WR-C    | WR-W    |

| SERVIÇO | SERVIÇO | SERVIÇO | SERVIÇO | SERVIÇO |
|---------|---------|---------|---------|---------|
| Yn      | IFO     | RPO     | C3TRAC  | MODEL   |
| Yp      | BSD     | COR     | K       | 0       |
| Yav     | AAS     | SOC     | C4TRAC  | EVG     |
| BLS     | BLS     | PWL     | K       | SYSCOL  |
| RKS     | DSK     | PF      | FFTRAC. | DESMA   |

Em caso de dúvida, por favor, entre em contato com o Suporte Técnico Philco/Gradiente através de nosso site, no link:

Conexão Posto Autorizado < > Gradiente, detalhando a ocorrência e procedimentos adotados.

Mantenha-se atualizado, acesse a nossa página diariamente.

http://www.gradienteservices.com.br

|                                      |            | 2/2                 |
|--------------------------------------|------------|---------------------|
| SAT – Serviço de Assistência Técnica | ELABORAÇÃO | Ricardo Scabuzzi    |
| Gradiente Eletrônica S/A.            | APROVAÇÃO  | Luiz Akio Matsumoto |